HPHA Waitlist opening HCV – March 22-26<sup>th</sup> Project-Based – March 29-31st Important Information

## **Open** Waitlists

- Housing Choice Voucher Waitlist
  - Preference: Families with a non-elderly disabled family member
  - Opening: March 22-26<sup>th</sup>
- Palolo Project-Based Waitlist
  - Preference: Families with a non-elderly disabled family member
  - Only accepting families who qualify for a 4-bedroom unit
  - Opening: March 29-31<sup>st</sup>

## **Lottery Selection**

- HCV Waitlist 1,000
- Palolo-Project Based 200
- Randomly select from the pool of applicants who will be placed on the waitlist
- Waitlist order will be randomly assigned
- All applicants will be contacted via email stating whether they made it onto the waitlist or not
- No appeal process for applicants who did not make the waitlist
- Waitlist will expire on May 1. All those still on the waitlist or who have not been issued a voucher will be cancelled.

## **Applicant Information**

Reset HAWAII PUBLIC HOUSING AUTHORITY P.O. Box 17907 Honolulu, HI 96817

### PHYSICIAN'S CERTIFICATE OF "DISABLED" OR "HANDICAPPED" FORM

| TO WHOM | IT | MAY | CONCERN: |
|---------|----|-----|----------|

Call

Please complete this Certification as requested by the individual listed below. Please return form by

Re:

| at | if you have any questions |
|----|---------------------------|
| a  |                           |

Thank you for your cooperation.

In my opinion, the above named individual meets the following definition of (1) a "disabled person" or (2) a "handicapped person".

### CHECK OFF ANY OF THE BLOCKS IF APPLICABLE

- (1)(a) Section 223 of the Social Security Act defines disability as an inability to engage in any substantial gainful activity because of any physical or mental impairment that is expected to result in death or has lasted or can be expected to last continuously for 12 months; or, for a blind person at least 55 years old, inability because of blindness to engage in any substantial gainful activities comparable to those in which the person was previously engaged with some regularity and over a substantial period.
- (b) Section 102(7) of the Developmental Disabilities Assistance and Bill of Rights Act (42 USC 6001(7)) defines developmental disability as:
   "Severe chronic disability that: (a) is attributed to mental or physical impairment or combination of mental and physical impairments; (b) is manifested before the person attains age 22; (c) is likely to continue indefinitely: (d) results in substantial functional limitations in 3 or more of the following areas of major life activity; (1) Self-care, (2) receptive and responsive language, (3) learning, (4) mobility, (5) self-direction, and (6) economic self-sufficiency; and (7) reflects the person's need for a combination and sequence of special, interdisciplinary, or generic care, treatment, or other services which are of lifelong or extended duration and are individually planned and coordinated."
- (2) This person has a physical or mental impairment that (a) is expected to be of long continued and indefinite duration, and (b) is of such a nature that such ability could be improved by more suitable housing conditions.
- II. In my opinion, the above-named individual does **NOT** meet either of the above definitions of a "disabled person" or a "handicapped person."

| Physician's Signature                       | Physician (Please Print) |
|---------------------------------------------|--------------------------|
| Address                                     |                          |
| Phone Number                                | Date                     |
| TENANT/APPLICANT RELEASE                    |                          |
| I,                                          | hereby authorize         |
| to release the above requested information. |                          |
| Signature                                   | Date                     |

HPHA 4019 (07/2006)

| FY 2020 Income | Median Family | FY 2020 Income Limit                                | mit Persons in Family |        |        |        |        |        |        |        |
|----------------|---------------|-----------------------------------------------------|-----------------------|--------|--------|--------|--------|--------|--------|--------|
| Limit Area     | Explanation   | Category                                            | 1                     | 2      | 3      | 4      | 5      | 6      | 7      | 8      |
|                |               | Very Low (50%)<br>Income Limits (\$)<br>Explanation | 44,100                | 50,400 | 56,700 | 62,950 | 68,000 | 73,050 | 78,100 | 83,100 |

## FY 2020 Income Limit Summary (Honolulu)

https://www.huduser.gov/portal/datasets/il/il2020/2020summary.odn

Applicant's Gross income may not exceed their family size income limits

Applicants - To Prepare

Have ready

-Full legal name of all family members

-Social Security Numbers

-Birth dates of all family members

-Estimated income of all family members

-Valid mailing address

-Valid email address

If Selected

-Verification of disability

-Valid Photo ID – all adult members

-Proof of birth documentation

-Income documents

-3 Monthly of consecutive paystubs or employment verification of start date, rate of pay, and average hours

-Child Support, Social Security, Pension, etc.

-Asset documents

-Bank statements for all accounts, IRA documentation, life insurance, etc.

## Landlord Benefits of the Section 8 Program

### Guaranteed Rent

HPHA pays a fixed amount of the rent to participant landlords each month. The tenant pays the difference between the subsidy and the total rent, in addition to any utilities not included in the rent.

### Free Inspections

 HPHA will inspect your unit to ensure that it is safe, decent, and in good repair. The inspections meet the requirements of the requirements of HUD regulations and City and County of Honolulu ordinances.

### Free Listings

Participating landlords may list their rentals with HPHA.

### Helping Others in Need

 Landlords experience the satisfaction of providing a place to live for low-income families while receiving a dependable source of income Applying for the waitlist

Interpreter's will be available on Monday and Tuesday for each waitlist period via zoom to assist applicants with portal and other application questions

| HCV Interpreter Schedule |                               |                                  |  |  |  |  |
|--------------------------|-------------------------------|----------------------------------|--|--|--|--|
| Monday 3/22              | 9 am – 11 am                  | Marshallese                      |  |  |  |  |
| Monday 3/22              | 1 pm – 3 pm<br>3 pm – 4:30 pm | Cantonese/Mandarin<br>Vietnamese |  |  |  |  |
| Tuesday 3/23             | 9 am – 11 am                  | Chuukese                         |  |  |  |  |
| Tuesday 3/23             | 1 pm – 3pm                    | Korean                           |  |  |  |  |
| Palolo Project-Ba        | se Interpreter Sch            | edule                            |  |  |  |  |
| Monday 3/29              | 9 am – 11 am                  | Marshallese                      |  |  |  |  |
| Monday 3/29              | 1 pm – 3 pm<br>3 pm – 4:30 pm | Cantonese/Mandarin<br>Vietnamese |  |  |  |  |
| Tuesday 3/30             | 9 am – 11 am                  | Chuukese                         |  |  |  |  |
| Tuesday 3/30             | 1 pm – 3pm                    | Korean                           |  |  |  |  |

For questions or Reasonable Accommodation Requests needed for applying: Call (808) 832-6040 or email <u>Hpha.s8waitlist@Hawaii.gov</u>

Schedule and zoom links will be posted online at <u>www.hpha.Hawaii.gov</u> and <u>www.hphaishereforyou.org</u>

# A quick walk-through of the online portal <u>www.hpha.myhousing.com</u>

Apply For Housing Here Choose Your Language 中國傳統的 Español Ilokano 한국어 Chuukese Tiếng Việt 简体中文 Sāmoa Tagalog Tongan Marshallese If you do not see the language that you need listed above, or if you require any other assistance to apply, please call (808)832-5961. The Hawaii Public Housing Authority (HPHA) Making Housing Dreams Come True Welcome to the Hawaii Public Housing Authority's (HPHA's) pre-application for the Public Housing and Rental-Assistance Voucher programs. To see which waiting lists are open, and get more details about HPHA's housing programs, property locations, and eligibility requirements, please visit http://www.hpha.hawaii.gov/portal/WebApp FAQs.html. PRE-APPLICATION To begin your application, please select the green "start here" box below. You must complete the entire pre-application in order to be placed on a waiting list. During the completion of the pre-application, you will be provided a list of waiting lists for you to choose from. This list is based on the information you provide and the eligibility requirements for each open waiting list. Once your application is submitted, you will be given a confirmation number and information on how to manage your application moving forward. REOUIRED INFORMATION 1. Full Legal names of all family members. 2. Social Security Numbers 3. Birth dates of all family members 4. Estimated Income of all family members 5. Valid mailing address 6. Valid email address ELIGIBILITY To be eligible, you must meet the following criteria: The Head of Household must be 18 or older, or a legally emancipated minor. The total household income must be below the income limits established by HUD. More fields below At least one (1) person in the household must be an eligible citizen or an eligi Start Here Hawaii Public Housing Authority Already Applied? Enter Agent Code

Come True\*

### User friendly

Translated into 12 languages

A My Housing

### ELIGIBILITY

To be eligible, you must meet the following criteria:

- The Head of Household must be 18 or older, or a legally emancipated minor.
  The total household income must be below the income limits established by HUD.
  At least one (1) person in the household must be an eligible citizen or an eligible non-citizen.

### Final program eligibility will be determined when your name reaches the top of the waiting list.

PLEASE NOTE: All of HPHA's housing programs have extensive waiting lists. Waiting time depends on the date and time of your application and waiting list preferences.

For more immediate housing needs please see our website for additional community resources.

The Hawaii Public Housing Authority does not discriminate on the basis of race, sex, color, religion, marital status, familial status, national origin, age, pregnancy, disability, ancestry, or sexual orientation in the access to, admission into, or employment in, housing programs or activities.

| Plea                                                    | Open Waiting List(s)<br>use note that all Dates shown and captured in this site are in US Format month/day/year |
|---------------------------------------------------------|----------------------------------------------------------------------------------------------------|
| TEST_Project Based KPT<br>Start: 10/14/2020 04:30 PM    | End: 10/14/2020 08:00 PM                                                                                        |
| TEST_HCV - Lease in Place<br>Start: 10/14/2020 04:30 PM | End: 10/14/2020 08:00 PM                                                                                        |
|                                                         | Start Here<br>Hawaii Public Housing Authority Already Applied? Enter Agent Code                                 |

Easy to translate into other languages.

Zoom dates have been scheduled to further assist those who need language assistance.

| Apply Ren Imw (Housing) Ikei<br>Fini Fosun Fonuwom |     |          |             |      |       |       |         |
|----------------------------------------------------|-----|----------|-------------|------|-------|-------|---------|
| lokano                                             | 한국어 | Chuukese | Tiếng Việt  | 简体中文 | 中國傳統的 | Sāmoa | Tagalog |
|                                                    |     |          | Marshallese | )    |       |       |         |

fonuwom me asan, pwan ika en mi mochen aninis ren omw kopwe apply, kose mochen kokori (808) 832-5

The Hawaii Public Housing Authority (HPHA) Sia Anisi Chomong Famini Ar Repwe Kutta limwer/Nenier

lic Housing Authority's (HPHA's) pre-application for the Public Housing and Rental-Assistance Vouc

awaii Public Housing Authority (HPHA) me mwan kopwe amasou taropwe ren aninisin iimw me ren rogramen Rental-Assistance Voucher.Ren omw kopwe kuna porausan an HPHA kewe housing prog pekin iimw, kose mochen visit ei website http://www.hpha.hawaii.gov/portal/WebApp\_FAQs.html.

| 🏫 My Housing     |             |              | Hawai       | i Public Housing Authority | Come Tu              | Housing Dreams<br>e <sup>4</sup> |            |                      | Text Size |
|------------------|-------------|--------------|-------------|----------------------------|----------------------|----------------------------------|------------|----------------------|-----------|
| Your Information | 2           | 3            | 4           | 5                          | 6                    | 7                                | 8          | 9                    | 10        |
|                  | Your Family | Your Address | Your Income | General Questions          | Supplemental Contact | Summary                          | Your Lists | Additional Questions | Done!     |

### Tell Us About The Head Of Household

(You'll add your family members later)

|                               | anny members latery             |
|-------------------------------|---------------------------------|
| First Name                    | First Name                      |
|                               |                                 |
| Middle Name                   | Middle Name                     |
|                               |                                 |
| Last Name                     | Last Name                       |
|                               |                                 |
| Select One 🗸                  | Gender                          |
|                               |                                 |
| Social Security Number        | Social Security Number ()       |
|                               |                                 |
| Birth Date                    | Birth Date 🕦                    |
|                               |                                 |
| Black/African American        | Nace(s) (select all that apply) |
| American Indian/Alaska Native |                                 |
|                               |                                 |
| Select One ~                  | Ethnicity More fields below ±   |
|                               | Next >                          |

### Scroll down for more questions

< Back

| our I | 4 General Questions                                                       | 6<br>Supplemental Contact            |
|-------|---------------------------------------------------------------------------|--------------------------------------|
|       | •••••                                                                     | Form<br>✔ Social Security Number (j) |
|       | 05/28/1949                                                                | ✔ Birth Date 👔                       |
|       | White<br>Black/African American<br>American Indian/Alaska Native<br>Asian | ✓ Race(s) (select all that apply)    |
|       | Not Hispanic or Latino 🗸 🗸                                                | ✓ Ethnicity                          |
|       | No ~                                                                      | ✔ Are you a U.S. Veteran?            |
|       | Select One ~                                                              | Are you disabled?                    |
|       | Phone Number                                                              | Phone Number 👔                       |
|       | Email Address                                                             | Email Address                        |
|       | Confirm Email Address                                                     | Confirm Your Email Address           |

Once completed, applicant will be able to move onto the next page

## Number of other members in the household. Applicant does not count themselves

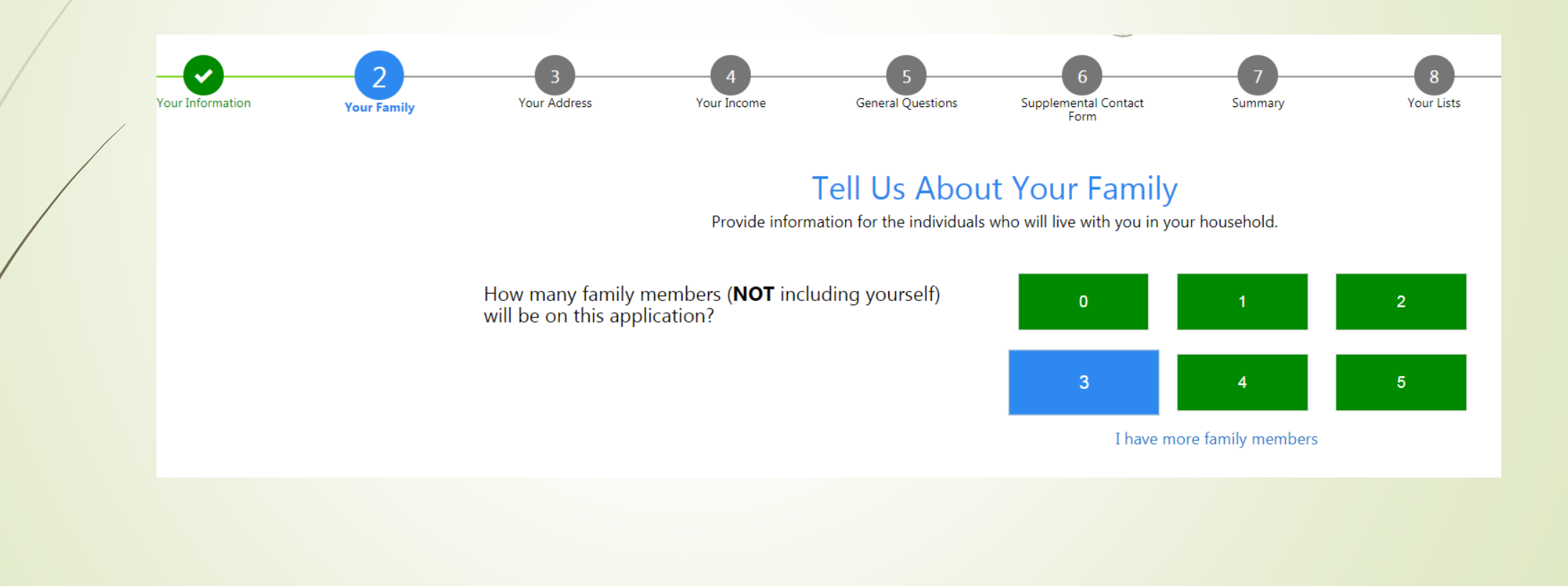

Applicant will answer the same questions for each additional family member.

| Your Information | Your Family | 3<br>Your Address | 4<br>Your Income         | 5<br>General Questions                     | 6<br>Supplemental Contact<br>Form       | 7<br>Summary  | 8<br>Your Lists | 9<br>Additional Questions | 10<br>Done!         |
|------------------|-------------|-------------------|--------------------------|--------------------------------------------|-----------------------------------------|---------------|-----------------|---------------------------|---------------------|
|                  |             |                   | Tell U<br>Provide inform | Js About You<br>nation for the individuals | ur Family Mem                           | ur household. |                 |                           |                     |
|                  |             |                   | John                     | ily Member 1 of 3 - Cont                   | inue without entering any m             | iore.         |                 |                           |                     |
|                  |             |                   | Middle Na                | me                                         | Middle Name                             |               |                 |                           |                     |
|                  |             |                   | Doe                      |                                            | ✔ Last Name                             |               |                 |                           |                     |
|                  |             |                   | Male                     | ~                                          | ✔ Gender                                |               |                 |                           |                     |
|                  |             |                   | Co-Head                  | ~                                          | ✓ Relationship to Head                  | Of Household. |                 |                           |                     |
|                  |             |                   | ••••••                   |                                            | ✓ Social Security Numb                  | er            |                 |                           |                     |
|                  |             |                   | 08/04/198                | 5                                          | ✓ Birth Date ✓ Bace(s) (select all that | t apply)      |                 |                           | Mars fields below a |
| , Back           |             |                   | Black/Afric              | an American                                |                                         | с арріў)      |                 |                           | Novt                |

## Insert your Current address

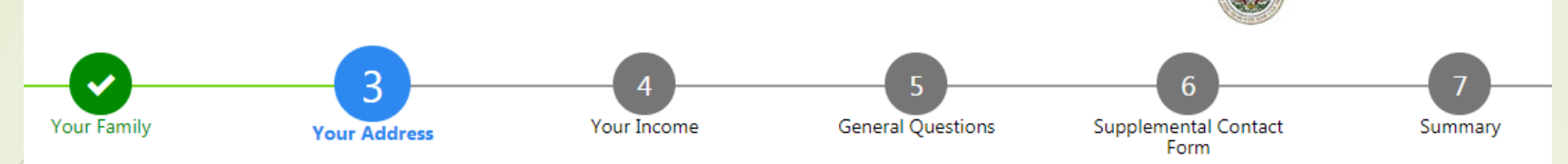

### Tell Us About Your Address...

| Street         | Street         |
|----------------|----------------|
| Address Line 2 | Address Line 2 |
| Suite/Apt      | Suite/Apt      |
| City           | City           |
| Hawaii ~       | ✓ State        |
| Zip Code       | Zip Code       |

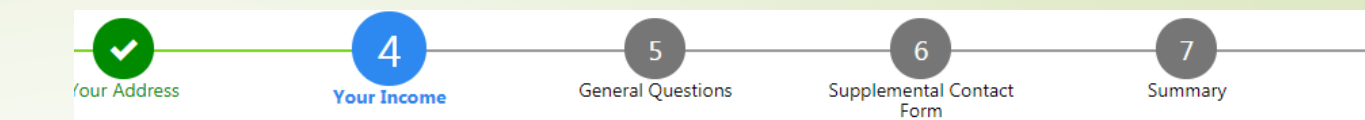

### Tell Us About Your Family's Income...

Please include income from all family members

+ Add Income

Applicant must report all income individually

Click "Add Income" for each new income source you're entering

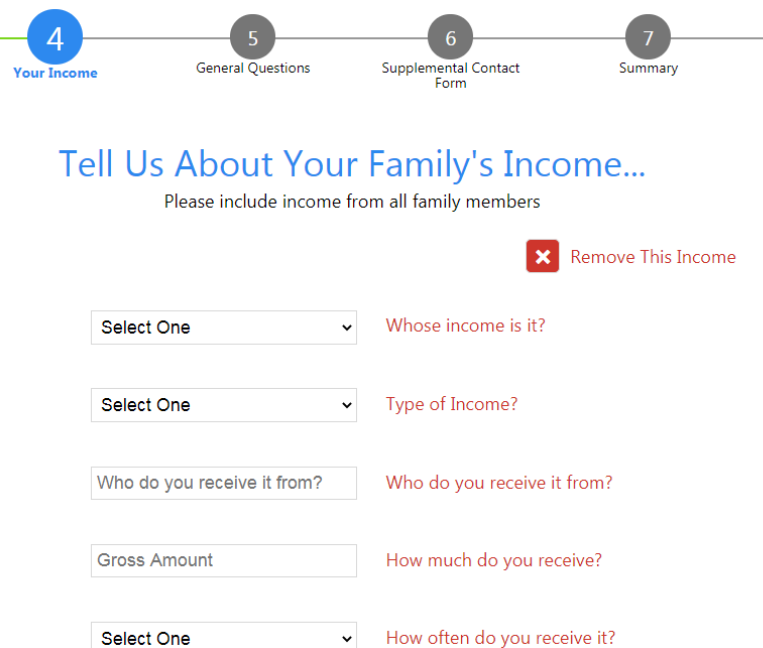

**•** Add Income

|                                                                                               | Mary Charles - Other Youth Under 18<br>Alice Wonderland - Other Youth Under 18 |                            |
|-----------------------------------------------------------------------------------------------|--------------------------------------------------------------------------------|----------------------------|
|                                                                                               | Who do you receive it from?                                                    | Who do you receive it from |
|                                                                                               | Gross Amount                                                                   | How much do you receive?   |
| Jane Doe 🗸                                                                                    | ✓ Whose income is it?                                                          | "Other Wo                  |
| Select One                                                                                    | Type of Income?                                                                | all employ                 |
| Pension<br>Own Business<br>Social Security                                                    | o do you receive it from?                                                      |                            |
| Military Pay<br>Supplemental Security Income<br>Federal Wage<br>Temporary Assistance Needy Fi | w much do you receive?                                                         | "Other No                  |
| General Assistance<br>Other Wage<br>Child Support                                             | w often do you receive it?                                                     | Contributio                |
| Other NonWage Sources<br>Annual imputed welfare income<br>Medical reimbursement               |                                                                                | bill; friend               |
|                                                                                               |                                                                                | \$100/mon                  |

Select One Select One

Jane Doe

John Doe - Co-Head

TCH US ADOUT FOUL FURHING STICOTH Please include income from all family members

🗙 Rem

Whose income is it?

f Income?

Select the household member you are entering income for.

Select the type of income you are entering, then provide the source and amount

"Other Wage" can be used for all employment income

"Other Non Wage Sources" = Contributions, gifts, etc. Examples: Parent pays phone bill; friend gives applicant

\$100/month for necessities

Average gross income (before taxes) and How often you receive that amount

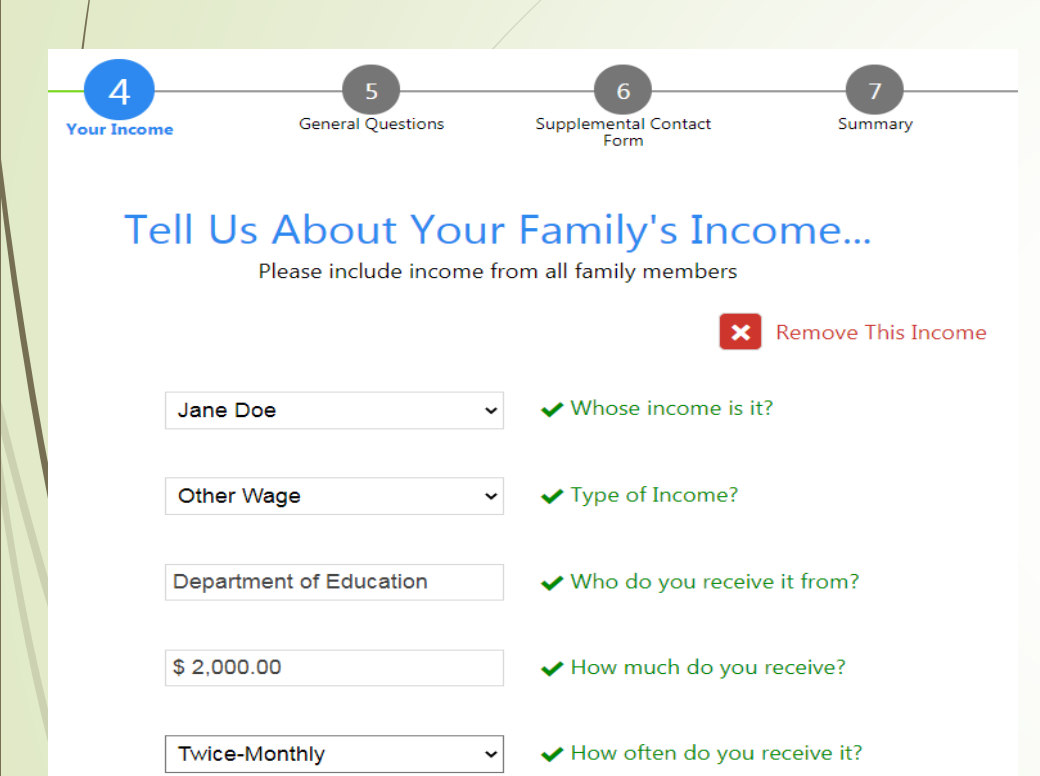

| Select One    | ~ |
|---------------|---|
| Select One    |   |
| Weekly        |   |
| Bi-Weekly     |   |
| Twice-Monthly |   |
| Monthly       |   |
| Quarterly     |   |
| Semi-annually |   |
| Annually      |   |

How often do you receive it?

Twice-monthly = paid 2 times a month (SOH pays the 5<sup>th</sup> and the 20<sup>th</sup>)

Bi-weekly = every other week (paid every other Friday)

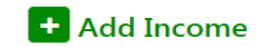

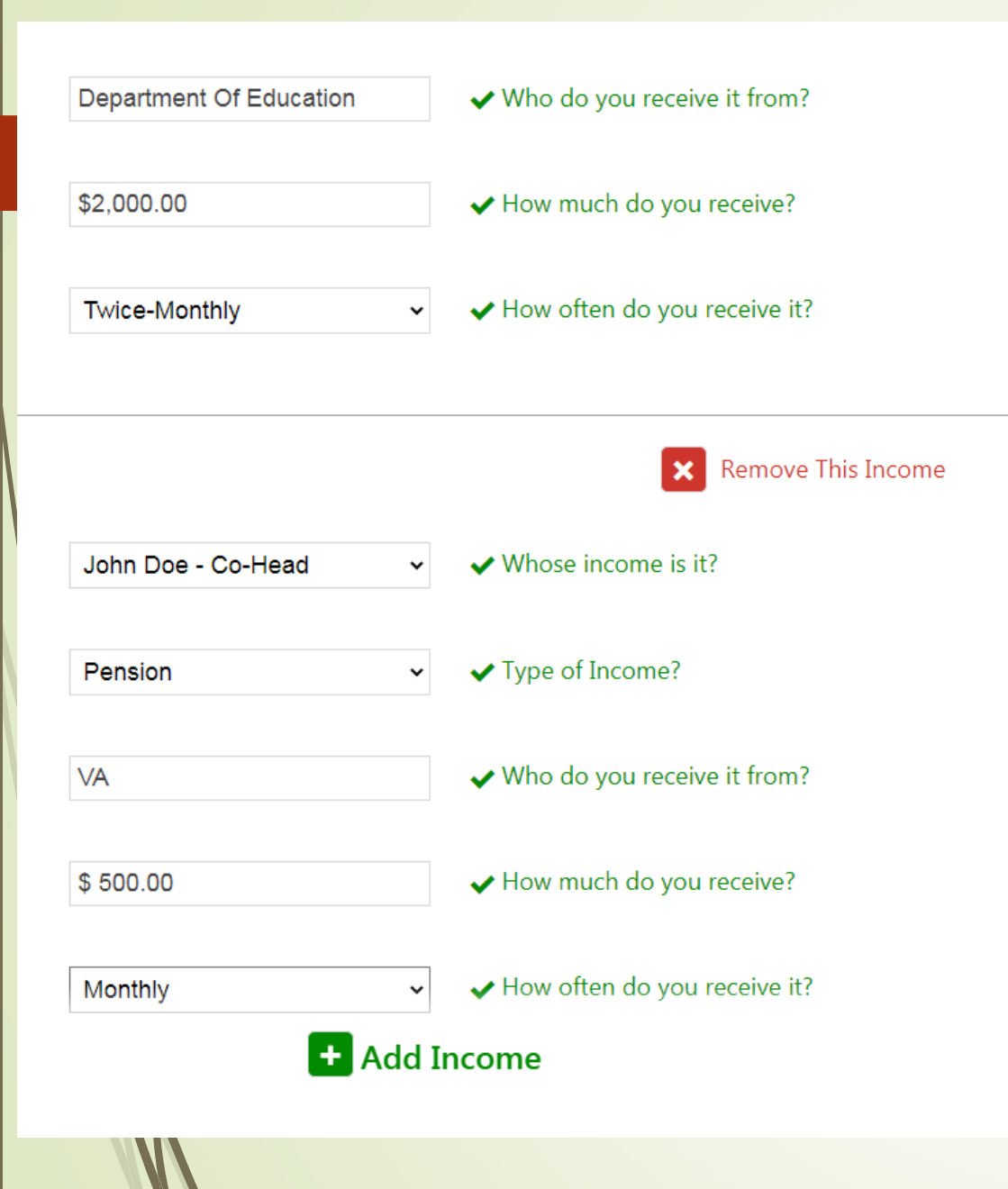

Click "add income" to report additional income. Continue until all income is reported.

We recommend applicants collect this information now and keep handy.

Deadlines will be firm for submitting information once the applicant is contacted.

Next >

## 1 Yes No

### Answer Question(s) Below:

Please answer all questions

~

I am in a lease and my landlord is willing to participate. Upon interview we will require certification documents\approvals.

## Pre-Qualifying question for HCV Preference

If you do not choose "Yes", you will not qualify for the Non Elderly Disabled Preference

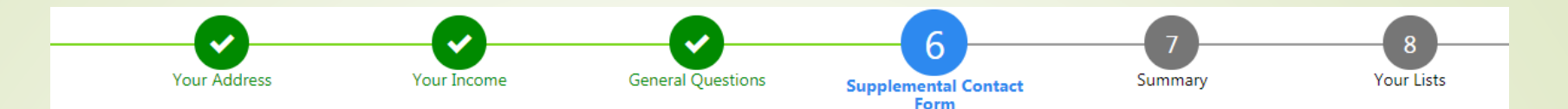

### **Optionally Provide Additional Contact**

If you would like to provide an additional contact that can assist us with your application, please do so now. This is a 3 step process as follows:

Step 1: Pull down the Supplemental Agreement Form here: <u>Supplemental Contact Form</u>

Step 2: Fill out the form you've downloaded (Please don't forget to sign it...)

Step 3: Upload the document here:

Upload

Option for Participants to provide additional contact info.

This portion does not need to be completed at application.

OMB Control # 2502-0581 Exp. (02/28/2019)

Supplemental and Optional Contact Information for HUD-Assisted Housing Applicants

#### SUPPLEMENT TO APPLICATION FOR FEDERALLY ASSISTED HOUSING This form is to be provided to each applicant for federally assisted housing

Instructions: Optional Contact Person or Organization: You have the right by law to include as part of your application for housing, the name, address, telephone number, and other relevant information of a family member, friend, or social, health, advocacy, or other organization. This contact information is for the purpose of identifying a person or organization that may be able to help in resolving any issues that may arise during your tenancy or to assist in providing any special care or services you may require. You may update, remove, or change the information you provide on this form at any time. You are not required to provide this contact information, but if you choose to do so, please include the relevant information on this form.

| Telephone No:                                                                                                    | Cell Phone No:                                                                                                    |
|----------------------------------------------------------------------------------------------------|----------------------------------------------------------------------------------------------------|
| Name of Additional Contact Perso                                                                                                    | or Organization:                                                                                                    |
| Address:                                                                                                    |                                                                                                    |
| Telephone No:                                                                                                    | Cell Phone No:                                                                                                    |
| E-Mail Address (if applicable):                                                                                                    |                                                                                                    |
| Relationship to Applicant:                                                                                                    |                                                                                                    |
| Reason for Contact: (Check all th                                                                                                    | pply)                                                                                                    |
| Emergency                                                                                                    | Assist with Recertification Process                                                                                                    |
| Unable to contact you                                                                                                    | Change in lease terms                                                                                                    |
| Termination of rental assistance                                                                                                    | Change in house rules                                                                                                    |
| Eviction from unit                                                                                                    | Other:                                                                                                    |
| Late payment of rent                                                                                                    |                                                                                                    |
| Commitment of Housing Authority or<br>arise during your tenancy or if you requ<br>issues or in providing any services or sp                                                                                                    | vner: If you are approved for housing, this information will be kept as part of your tenant file. If issues<br>iny services or special care, we may contact the person or organization you listed to assist in resolving the<br>al care to you.                                                                                                    |
| Confidentiality Statement: The inform<br>applicant or applicable law.                                                                                                    | n provided on this form is confidential and will not be disclosed to anyone except as permitted by the                                                                                                    |
| Legal Notification: Section 644 of the<br>requires each applicant for federally ass<br>organization. By accepting the applican<br>requirements of 24 CFR section 5.105,<br>programs on the basis of race, color, rel<br>age discrimination under the Age Discri | sing and Community Development Act of 1992 (Public Law 102-550, approved October 28, 1992)<br>d housing to be offered the option of providing information regarding an additional contact person or<br>pplication, the housing provider agrees to comply with the non-discrimination and equal opportunity<br>uding the prohibitions on discrimination in admission to or participation in federally assisted housing<br>n, national origin, sex, disability, and familial status under the Fair Housing Act, and the prohibition on<br>ation Act of 1975. |
| Check this box if you choose not                                                                                                    | provide the contact information.                                                                                                    |
|                                                                                                    |                                                                                                    |
|                                                                                                    | Data                                                                                                    |

and reviewing the collection of information. Section 644 of the Housing and Community Development Act of 1992 (42 U.S.C. 14964) imposed on HUD the obligation to require housing providers participating in HUD's assisted housing importants to provide any individue family applying for occupancy in HUD-assisted housing with the option to include in the application for a family applying for occupancy in HUD-assisted housing with the option to include in the application for a company the name, address, telephone number, and other relevant information of a family member, friend, or perion associated with a social, health, advocavi, or similar organization. The objective of providing such information is the facilitate context by the housing provide with the person or organization information is assis in providing any delivery of services or special care to the ternar and assist with resolving any tenancy issues arising during the tenancy of such tenant. This supplemental application information is to be maintained as confidential information. Providing the information is basis to be operations of the HUD Assisted-Housing Program and is volutary. It supports statutory requirements and program and management contexts that prevent Faud, waste and mismanagement. In accordance with the Paperwork Reduction Act, an agency may not conduct or sponsor, and a person is not required to respond to, a collection of information, unless the collection displays a currently valid (MBR) control number.

Privacy Statement: Public Law 102-550, authorizes the Department of Housing and Urban Development (HUD) to collect all the information (except the Social Security Number (SSN)) which will be used by HUD to protect disbursement data from fraudulent actions.

### The Optional Contact Form

Step 2: Fill out the form you've downloaded (Please don't forget to sign it...)

### Step 3: Upload the document here:

Optional Contact Information – Form HUD-920

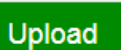

### If you choose to complete the form now, download, fill it out, and upload it into the portal.

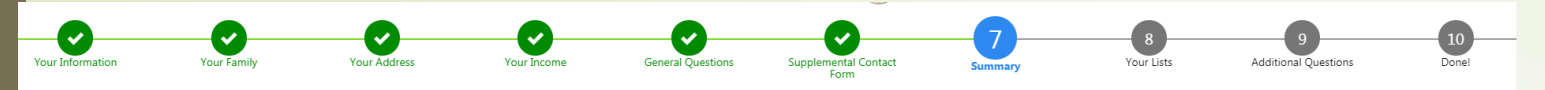

### What You've Told Us...

Click on an item to make changes

| Jane Doe (Head of Ho          | <u>usehold)</u>                                  |              |   |
|-------------------------------|--------------------------------------------------|--------------|---|
| Birth Date: 05/28/1949        | Races: American Indian/Alaska Na Disabled: Yes   | Veteran: No  |   |
| <u>John Doe (Co-Head)</u>     |                                                  |              | X |
| Birth Date: 08/04/1985        | Races: American Indian/Alaska Na Disabled: Yes   | Veteran: Yes |   |
| <u> Mary Charles (Other Y</u> | outh Under 18)                                   |              | × |
| Birth Date: 01/02/2015        | Races: American Indian/Alaska Na Disabled: No    | Veteran: No  |   |
| Alice Wonderland (Oth         | ner Youth Under 18)                              |              | × |
| Birth Date: 02/09/2010        | Races: American Indian/Alaska Na., Disabled: Yes | Veteran: No  |   |

Review your application information. If correct, check the box at the bottom and click "Next"

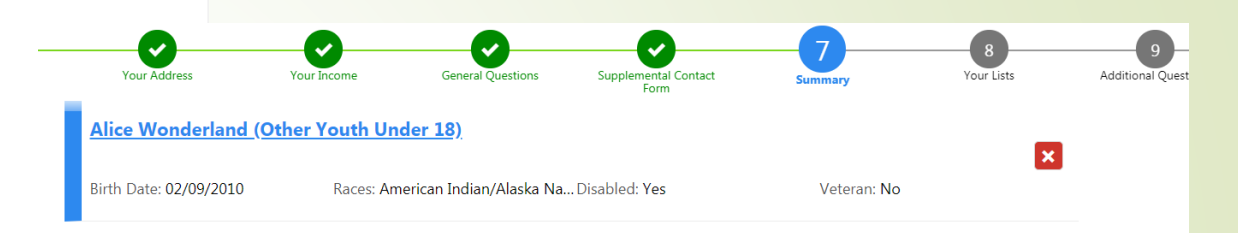

### **Address Info**

| Residence                           |       |  |  |
|-------------------------------------|-------|--|--|
| Address: 123 Bishop St Honolulu, HI | 96813 |  |  |
|                                     |       |  |  |

### Income Info

| Department Of Education<br>For: Jane Doe | Amount: <b>\$2,000.00</b> | Frequency: Twice-Monthly | Type: Other Wage |
|------------------------------------------|---------------------------|--------------------------|------------------|
| VA<br>For: John Doe                      | Amount: <b>\$500.00</b>   | Frequency: Monthly       | Type: Pension    |

### I verify that the information provided in this application is correct.

✓ I verify that the information provided in this application is correct.

Next >

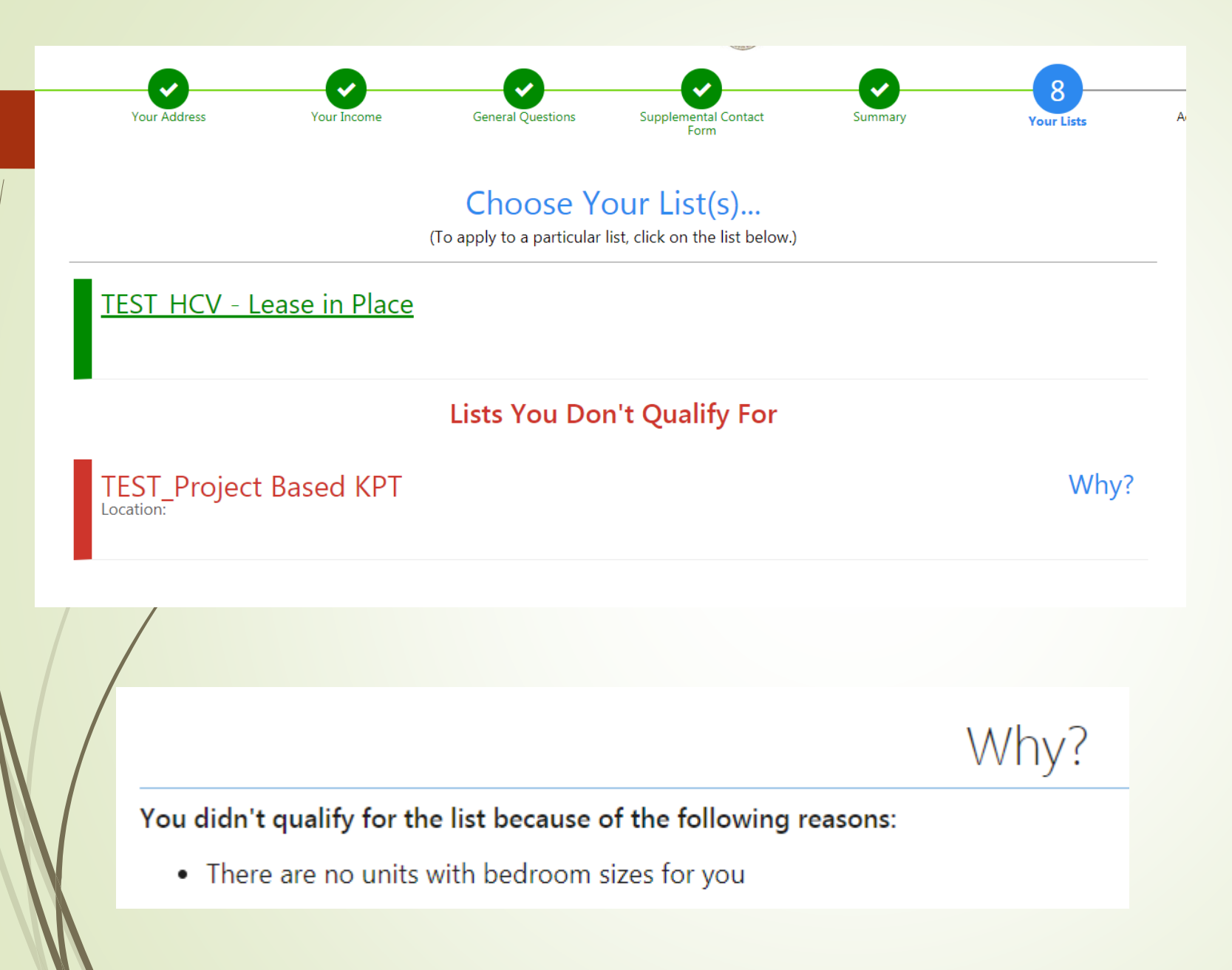

If you do not meet one of the requirements to apply for a waitlist, you will not be able to apply for it.

Click the "Why" button for an explanation why you do not meet the requirement for a list.

### Choose Your List(s)...

You have not selected a list. Click **Select List** to go back and choose a list. If you click **Withdraw** your application will not be processed.

Select List

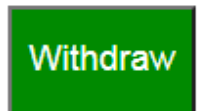

# You Must select a list to apply for or you may withdraw your application

Choose Your List(s)...

(To apply to a particular list, click on the list below.)

TEST HCV - Lease in Place

Lists You Don't Qualify For

TEST\_Project Based KPT

Why?

# Applicant's can use the "Back" button to correct previous tabs

### Choose Your List(s)...

(To apply to a particular list, click on the list below.)

TEST HCV - Lease in Place

TEST Project Based KPT

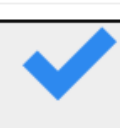

## Preference Question – page 9

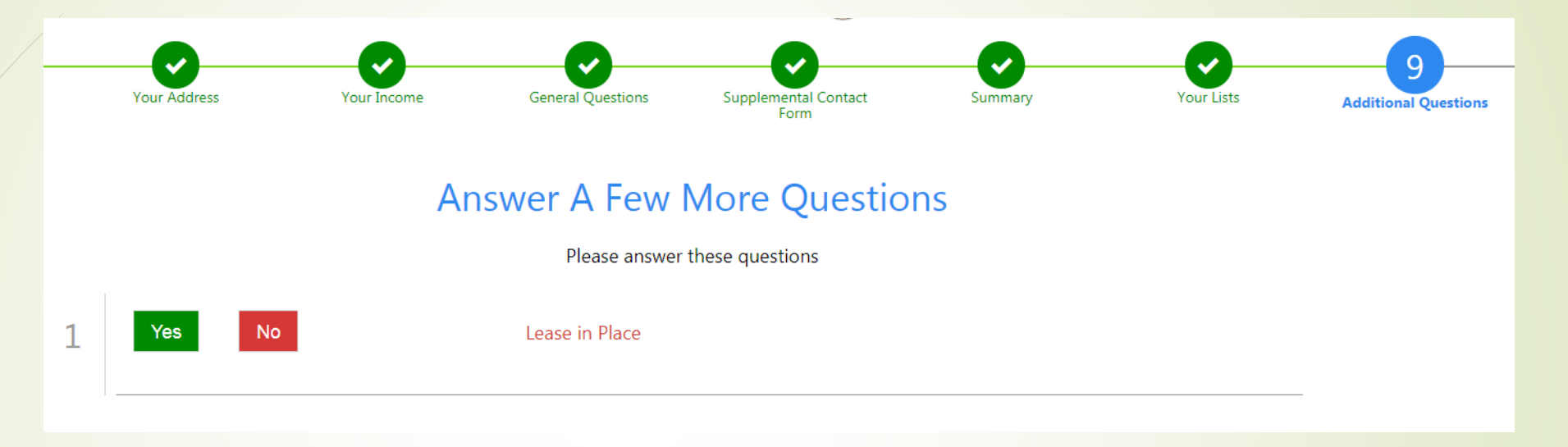

Does a member of your family have a disability, and is at least 18 but not yet 62?

Yes – Application will be marked as selecting the preference No – Will be marked as non-preference

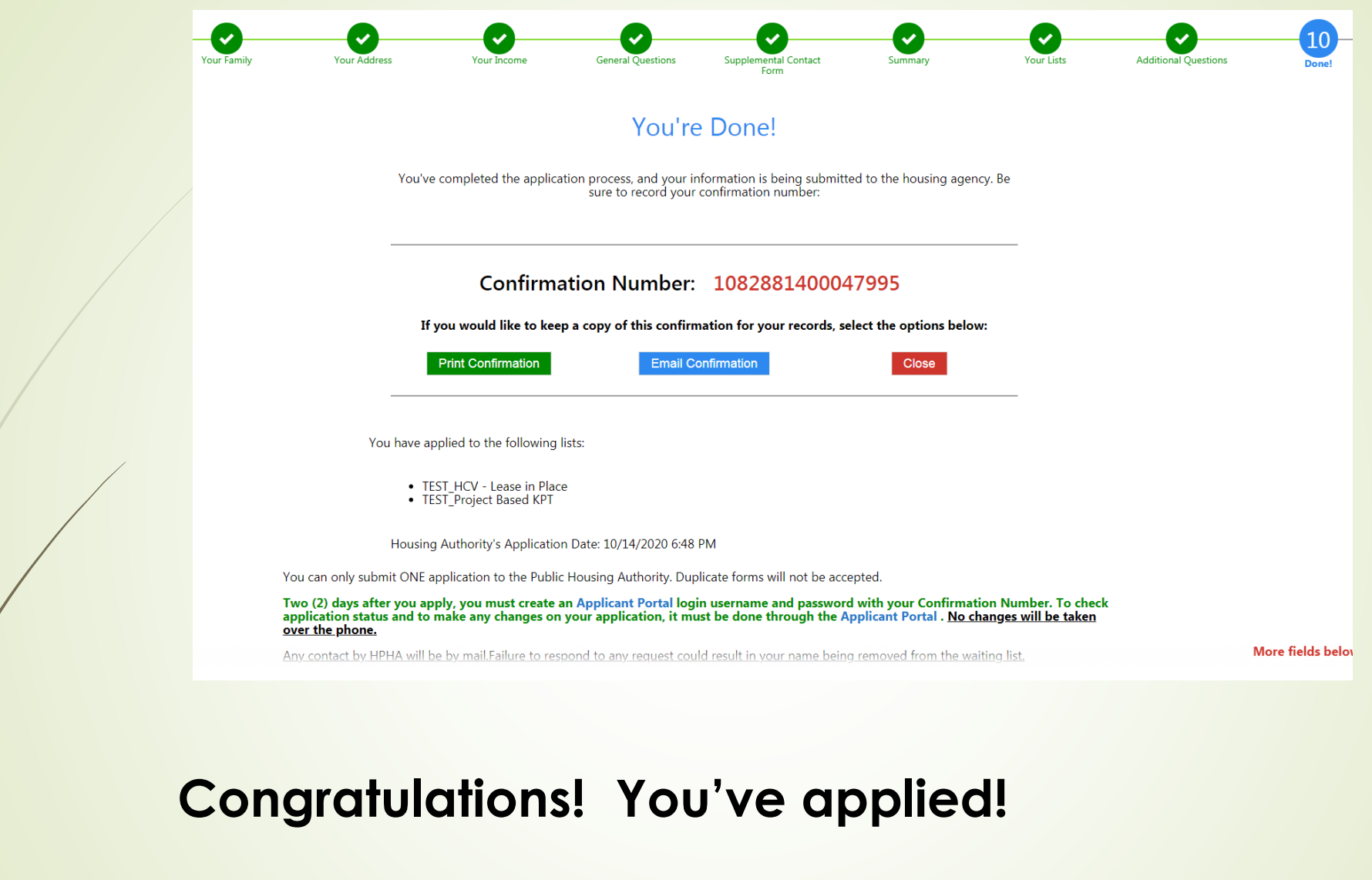

If you are a first-time applicant, you may disregard creating a portal account at this time.

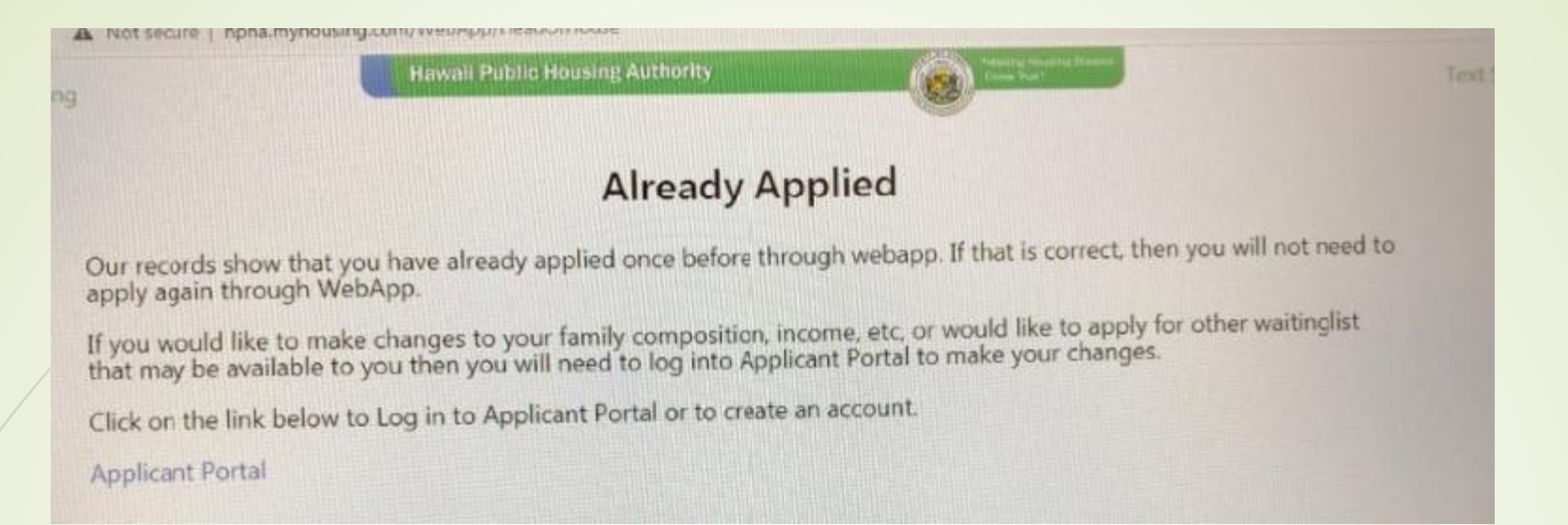

## Applicants may only apply once.

Applicant's who already have an active HPHA portal account must apply through their account.

Go to "Update Application" to select the waitlist. You MUST press "SUBMIT" for the application to be submitted.